عنوان مقاله: راهنمای گام به گام شرکت در وبکست های نیک آموز نویسنده مقاله: تیم فنی نیکآموز تاریخ انتشار: ۲۰ آبان ۱۴۰۲ منبع: https://nikamooz.com/guide-to-participating-in-nikamooz-webinarsy/

شرکت در وبکست (Webcast) بهعنوان یک انتخاب قابل دسترس و واقع در بستر اینترنت، مزیتهای مخصوص به خود را دارد. اساساً با ثبت نام در وبکست، این امکان فراهم میشود که از هر نوع موقعیت جغرافیایی، به محتوای ارزشمند چنین جلساتی دسترسی داشت. در این مطلب، به آموزش نحوه ثبت نام در وبکست و شرکت در آن، میپردازیم تا شما از آن بهعنوان راهنمای مرحلهبهمرحله بهره ببرید.

### وبکست چیست؟

وبکست یا همان پخش زنده، نوعی ویدئو محسوب میشود که بیننده میتواند در همان لحظه تولید شدن، آن را مشاهده کند. به وبکست تحت عنوان لایو استریم (Livestream) نیز اشاره میشود. در حقیقت، همانطور که شما میتوانید در تلویزیون پخش زنده فوتبال را مشاهده کنید، میتوانید وبکست را بهصورت زنده در بستر اینترنت ببینید.

## مراحل ثبت نام در وبکست

به منظور ثبت نام در وبکست، مراحلی که در ادامه آمده است را دنبال کنید.

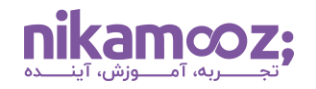

شماره مقاله: ۹۰۱۳۱۱۸۱

# ۱- صفحه لندینگ ثبت نام

در مرحله اول از ثبت نام، لازم است به لندینگ ثبت نام مربوط به وبکست موردنظر رجوع شود.

| من شمایست، اگر<br>میلی ودایگه اجتماعی هستید.<br>محمد                                                                                                    | این وبکست مختم<br>• دمان یک شنل ماسب از نظر<br>• به جود کا با دادها عاقوی                                                                                                    | ~~                                                   |
|----------------------------------------------------------------------------------------------------|----------------------------------------------------------------------------------------------------|------------------------------------------------------|
| سیند.<br>مانهای سطح بایینی TT به سمت های مهم و ناکبرگذار هستید.<br>بوره دیتا به کدام سمت هواهد رفت.                                                                                                    | <ul> <li>دنبال ارتقا معلى خود از سم.</li> <li>دن مواهيد بدانيد كه اينده م.</li> </ul>                                                                                                    |                                                      |
| پكست                                                                                                    | دستاوردهای این و                                                                                                    |                                                      |
| یدینی مسئوله قانمی معمار ارتباد هوش نمایی و اینگاه داده با نبایته ۱۵ سال در موزه آموزهی و مدیرست پیوژه های<br>مینه کنما خاصل مواهد شد<br>در می کنما خاصل مواهد شد<br>ای موره با نبای دولید بین این مواجد بیزی داری در مید<br>رویه مند خواهد شد. | نا دینگاه ها و بیشنهادات مو<br>کلان قش آشتا خوامید شد.<br>در که می مطبق بر والا<br>ا عاوین دقیق مسلط خوامه<br>از درکه دیشتر است به دشتایا<br>در بیشنهادات ورژه دیک آمور                                                                       | Ċ                                                    |
| ie .                                                                                                    | وبکست در یک نگ                                                                                                    |                                                      |
| ین تعام ساعت 10 از از طور<br>ارتستر و مورونیان شما)<br>در مروره بیا هالیت کند.<br>دانل داول پیشرت ۱ مگاییت پاشید.<br>بیکست به ایسل افرادی که تیب نام کنند.                                                                                      | <ul> <li>زمان برگزاری دچهارشیه ۲۶۱ (م)</li> <li>دهان برگزاری دهه دی زیبا<br/>هیرمیت ۲۸۱ (بابل)</li> <li>ایر می دادهانی ۲۸ می مواهاد<br/>در مرعت مورد نیز ( ایرترفت) مد<br/>پریمش و پاستی دارد.</li> <li>فیلم وب کست، ایسال قبلم وب</li> </ul> | i                                                    |
|                                                                                                    | بكست                                                                                                    | ثبتنام در و                                          |
|                                                                                                    |                                                                                                    |                                                      |
| شماره تماس (موبایل) *                                                                                                    |                                                                                                    | نام و نام خانوادگی                                   |
| شماره تماس (موبایل) »<br>میخواهید در کدام موزه کار کنید؟ »                                                                                                    |                                                                                                    | تام و نام خانوادگی<br>ایمبل •                        |
| شماره تماس (موبایل) +<br>می فواهید در کدام موزه کار کنید؟ +<br>سدر یا کارشنان بنده نمایتان (Col: Errory 200)<br>= (Col: Thermal Col:)                                                                                                    |                                                                                                    | نام و نام خانوادگی :<br>ایمیل *                      |
| شماره تعاس (موبایل) *<br>می خواهید در کدام جوزه کار کنید؟ *<br>- مدیر کالیشی بند کنیدانی (Bib Berkepr) (B)<br>- کیشی برشیدیانی (Bib Berkepr) (B)                                                                                                |                                                                                                    | نام و نام خانوادگی<br>ایمیل +                        |
| شماره تعاس (موبایل) *<br>می خواهید در کدام موزه کار کنید؟ *<br>می در کافیش میش دیدان (Cold Energy)<br>] گیشش میش نمان (Cold Energy)<br>] گیشش میش نمان (Cold Energy)<br>] گیشش می نمایش فی)<br>] کافیش فی (کنیاف                                |                                                                                                    | نام و نام خانوادگی<br>ایصل =                         |
| شماره تعاس (موبایل) *<br>می خواهند در کدام جوزه کار کنید؟ *<br>میر کالیشی میکندایی (Constraint)<br>] گذشتی میشی دادی<br>] گذشتی میشیدیای<br>] میشی میشیدیای<br>] گزشتی هی (بشمیان فی)                                                           |                                                                                                    | نام و نام خانوادگی<br>ایمل -<br>سوال امتیتی          |
| شماره تعانی (موبایل) +<br>می خواهید در کدام خوره کار کنید ؟<br>                                                                                                    |                                                                                                    | نام و نام هانوادگی<br>ایصل +<br>سوال اعتیتن<br>∨ − ۷ |

شماره مقاله: ۹۰۱۳۱۱۸۱

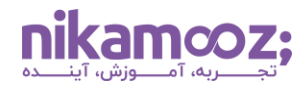

# ۲- پر کردن اطلاعات

مشابه تصویر زیر، لازم است اطلاعاتتان، شامل نام و نام خانوادگی، ایمیل، شماره موبایل و حوزهای که قصد کار در آن را دارید را وارد کنید. پس از پاسخ به سؤال امنیتی، روی **دکمه** «**میخواهم در این وبکست ثبت نام کنم**» کلیک کنید.

| <section-header></section-header>                                                                                                    |                                                                                                    |                                                                                                    |                      |
|----------------------------------------------------------------------------------------------------|----------------------------------------------------------------------------------------------------|----------------------------------------------------------------------------------------------------|----------------------|
| <image/> <list-item><list-item><text><text><list-item><text></text></list-item></text></text></list-item></list-item>                                                                                                    | است، اگر …                                                                                                    | این وبکست مختص شم                                                                                                    |                      |
| •••••••••••••••••••••••••••••••••••                                                                                                    | بگاه اجتماعی هستید.                                                                                                    | • دنبال یک شغل مناسب از نظر مالی و جا                                                                                                    |                      |
|                                                                                                    | و پایین ۱۲ به بیمت های مهم و تاثیرگذار هستید.                                                                                                    | به جوزه کار با دادهها ملاقهسدید.     دنبال ارتفا شغلی خود از سمتهای سط                                                                                |                      |
| <section-header></section-header>                                                                                                    | الدام سمت خواهد رقت.                                                                                                    | <ul> <li>می خواهید بدانید که آینده خوزه دیکا به</li> </ul>                                                                                            |                      |
| Image: State State Stat                                                    |                                                                                                    |                                                                                                    |                      |
|                                                                                                    |                                                                                                    | دستاوردهای این وبکس                                                                                                    |                      |
|                                                                                                    | ود طاهری معمار ارشد هوش تجاری و بایگاه داده با سایقه شا سال در حوزه آموزش و مدیریت پروژه های                                                                                                    | <ul> <li>با دیدگاه ها و پیشنهادات مهندس مسه</li> <li>کان قنی اشنا خواهید شد.</li> </ul>                                                               |                      |
| ••••••••••••••••••••••••••••••••••••                                                                                                    | ازار کار و ملاقه و استعدادتان طراحی میکنید.<br>دهاه د شد                                                                                                    | <ul> <li>بک مسیر شغلی مطبق بر واقعیت های د</li> <li>بک مسیر شغلی مطبق بر واقعیت های د</li> <li>با مامند مشمر مطبق مشاها بر محمد منظ انبا د</li> </ul> |                      |
| <ul> <li>A determine of the state of the state of the</li></ul>               | . دوانده برنافه ریزی دقیقی برای آن انجام دهید                                                                                                    | • قدم بعدی خود را پیدا خواهید کرد و س                                                                                                    |                      |
| upper or upper of upper of                                                    | کا می توانید برای مواجرت برنامه زیزی دقیق بری انجام دهید.<br>واهید شد                                                                                                    | <ul> <li>با درک بیشتر نسبت به مشاعل خوره دی</li> <li>از بیشتهادات ویژه نیک آموز بهره مند خ</li> </ul>                                                 |                      |
|                                                                                                    |                                                                                                    |                                                                                                    |                      |
| <ul> <li>(از) بازی بازی بازی بازی بازی بازی بازی بازی</li></ul>                                                                                                    |                                                                                                    | وبکست در یک نگاه                                                                                                    |                      |
| <ul> <li>Provide the second second se</li></ul>           | کست ۱۱ الیل از الهر<br>موانیل شما                                                                                                    | <ul> <li>۱۹۰۵ نوگانوی دوارشند ۲۴ ایان ۱۹۰۲ س</li> <li>۱۹۰۵ نوگاروی همه دای دنیا (کامیتون د</li> </ul>                                                 |                      |
| <ul> <li>به موسع معالی دانی این است.</li> <li>به موسع معالی دانی این است.</li> <li>خاتوه محالی دانی این است.</li> <li>خاتوه محالی دانی این است.</li> <li>موسع معاولی دانی این محال دومیان دانی دانی دانی دانی دانی دانی دانی د</li></ul>                                                                                                    | and end had been                                                                                                    | • اليعند الكاملة واركستان                                                                                                    |                      |
| • بيشن وينقل من المركز المركز ال<br>المركز المركز المركز المركز المركز المركز المركز المركز المركز المركز المركز المركز المركز المركز المركز المركز المركز المركز المركز المركز المركز المركز المركز المركز المركز المركز المركز المركز المركز المركز المركز المركز المركز الم                   | اینترنت ۱ مگاییت یاشید.                                                                                                    | • سرعت مورد نیاز اینترنت: حداقل دارای                                                                                                    |                      |
| ثبت نام در وب گست<br>نام عام بادران<br>اعمد احمدی<br>اعمد - میزایند در کنام بوز کل کیم؟ -<br>ایمل - میزایند در کنام بوز کل کیم؟ -<br>ایمل - میزایند در کنام بوز کل کیم؟ -<br>ایمل - میزایند در کنام بوز کل کیم؟ -<br>ایمل - میزایند در کنام بوز کل کیم؟ -<br>ایمل - میزایند در کنام بوز کل کیم؟ -<br>ایمل - میزان کنام این ایمانی ایمان<br>- تا ایمانی میزان میزان کل کیم؟ -<br>- میزان میزان کل کیم؟ -<br>- میزان میزان کل کیم؟ - میزان کا کنام ایمانی ایمانی ایمانی ایمانی ایمانی ایمانی ایمانی ایمانی ایمانی ایمانی ایمانی ایمانی ایمانی ایمانی ایمانی -<br>با میزان کل کنام ایمانی ایمانی ا | پسیل افرادی که تیت نام کنند.                                                                                                    | <ul> <li>برسش و پاسخ؛ دارد</li> <li>افیلم وب کست؛ ارسال فیلم وبکست به</li> </ul>                                                                      |                      |
| ایریل • میکواهید در کنام دوزه کار کنید • •<br>سر بیا کندانی برگ اعتدای برگ اعتدا •<br>ایرانی برگ اعتدای برگ اعتدای •<br>ایرانی بیان اعتدای برگ اعتدا •<br>ایرانی بیان ایرانی برگ ایران •<br>ایرانی بیان ایرانی برگ ایران •<br>ایرانی بیان ایرانی بیان ایرانی بیان ایرانی •<br>                                                                                                    | شمارة تماس (موبايل) •<br>09104006206                                                                                                    | نام در وبگست<br>بناوادی -<br>مد احمدی                                                                                                    | ثبت<br>نام ونا<br>اح |
| (100 Stremp با المنافذ التاريخ المنافذ التاريخ المنافذ التاريخ المنافذ التاريخ المنافذ التاريخ المنافذ المنافذ<br>المنافذ المنافذ المنافذ المنافذ المنافذ المنافذ المنافذ المنافذ المنافذ المنافذ المنافذ المنافذ المنافذ المنافذ                                                                                                    | مر طواهد در کدام جواه کار کند؟ •                                                                                                    |                                                                                                    | - Least              |
| م الاستعماد المراجع المراجع المراجع المراجع المراجع المراجع المراجع المراجع المراجع المراجع المراجع المراجع الم<br>المراجع المراجع المراجع<br>المراجع المراجع المراجع<br>مراجع المراجع المراجع المراجع المراجع المراجع المراجع المراجع المراجع المراجع المراجع المراجع المراجع المراجع الم<br>مراجع المراجع المراجع المراجع المراجع المراجع المراجع المراجع المراجع المراجع المراجع المراجع المراجع المراجع المراجع ا              | <br>ے مدیر یا کارشناس باتک اطلاعاتی (SQL Server)                                                                                                    | nikomoon 1402 gamoil oo                                                                                                    | ~                    |
| ا معادی می می می می می می می می می می می می می                                                                                                    |                                                                                                    | HIKATHOOZ, 1402@0Hall.CO                                                                                                    |                      |
| ■ کاردامان بانی این اینتین سوال اینتین ۲ = ۷ =                                                                                                    | (DI Developer) (Di developer) (Di de | hikamooz. 1402@gmail.col                                                                                                    |                      |
| سوال امترین<br>۷ = ۷ =                                                                                                    | کارشناس هوف تحاری (Ol Develope)                                                                                                    | hikamooz, 1402@gmail.col                                                                                                    |                      |
| ¥ − ¥ =                                                                                                    | ے کارشنامی موشی نمازیور (Develope) (D)<br>- کارشنامی داشتور دیران (Over W)<br>- مانیا میاند<br>- کارشنامی شی (رشنامیان شی)                                                                                                    | nikarnooz. 1402@gmail.col                                                                                                    |                      |
|                                                                                                    | ا                                                                                                    | inkarnooz. 1402@gmain.coj                                                                                                    | سوال ا               |
|                                                                                                    | ے اعتباعت میں اور Powerkon میں نے وہ الا معامی (E) Powerkon میں نے میں اور Powerkon میں نے معاون میں اور Powerkon میں ایک اور Powerkon میں ایک اور Powerkon میں ایک اور Powerkon میں اور Powerkon میں Powerkon میں اور Powerkon میں Powerkon میں Powerkon میں اور Powerkon میں Powerkon میں Powerkon می                                                                                                    | nikan doz. 1402@gmain.co                                                                                                    | سوال ۱<br>ب سوال ۱   |
|                                                                                                    | ے کیملف میڈی (Chevelop)<br>) کیلیفی دلیوردین (Cheve Br)<br>) کیلیفی ایڈ<br>(کیلیفی فی (ہشیان فی)<br>کیلیفی فی (ہشیان فی)                                                                                                    | hinkan doz. 1402@yin han.co                                                                                                    | سوال ا<br>۷۰ - ۷     |
|                                                                                                    | (B) Developing میشد بینوی (B) Developing میشد بینوی میشود)<br>(P) over B) میشود میشود.<br>تا میشد بینوی میشود<br>B) میشود میشود این میشود این میشود این میشود این میشود.<br>میشوانام در این ویکست این این این این این این این این این این                                                                                                    | nikamooz, 1402@gmail.co                                                                                                    | ، سوال ا             |

#### ۳- لینک ورود به صفحه لحظه نگار

پس از وارد کردن اطلاعات فردی، لینک ورود به لحظه نگار ازطریق پیامک و ایمیل به شما ارسال میگردد. بهمنظور تسهیل کار شما، لینک ورود به صفحه لحظه نگار در ادامه قرار دادیم.

### https://lahzenegar.com/nikamooz/live

| 🔸 🗴 بغش زنده نیک آموز 🛛 🥠 🗸              |                                                                                                    |                                                |                                                                                                    | - <b>s</b> x           |
|------------------------------------------|----------------------------------------------------------------------------------------------------|------------------------------------------------|----------------------------------------------------------------------------------------------------|------------------------|
| ← → ♂ @ 🛱 lahzenegar.com/nik             | iamooz/live                                                                                                    |                                                |                                                                                                    | âg & ☆ 🖬 🖨 Incognito 🗄 |
| 🧿 ClipConverter - con 🛸 YouTube to MP4 & | 🕝 translate english to 🧯 Convert fext to bin 🤡 New Tab. 🥑 11 Outstanding pr                                                                                                    | a 🛞 The S Best Landing 🧱 Dribbble Trend —      | 🕫 😧 Lessons   Uzcel                                                                                                    | 🗅 All Bookmarks        |
|                                          | مەروپ مەرەپ مەرەپ مەرەپ مەرەپ مەرەپ مەرەپ مەرەپ مەرەپ مەرەپ مەرەپ مەرەپ مەرەپ مەرەپ مەرەپ مەرەپ مەرەپ مەرەپ مە<br>مەرەپ مەرەپ مەرەپ مەرەپ مەرەپ مەرەپ مەرەپ مەرەپ مەرەپ مەرەپ مەرەپ مەرەپ مەرەپ مەرەپ مەرەپ مەرەپ مەرەپ مەرەپ مەر | Q suice.                                       | 🕑 لحظهنگار                                                                                                    |                        |
|                                          |                                                                                                    | دادهها                                         | آغاز مسیر شغلی به روایت                                                                                                    |                        |
|                                          | ★ du/15.5(pi.d.) myski myski                                                                                                    |                                                | چهارشنبه ۱۹۰۸/۸۰/۱۴۰۴ (وقت ایران) درآینده                                                                                   |                        |
|                                          | نیاز به دعوت                                                                                                    |                                                | برگزارکننده                                                                                                    |                        |
|                                          | ه مشاهده و شرکت در این رویداد نیاز به عنوت دارد. سها با امت ام/ اورود به حساب کارم.<br>خوددان می توانید آن را مشاهده کنید                                                                                                    | یرنامه نویسی و همچنین اجرای پروژه<br>ت می کند. | یک آموز ©<br>شرکت قن آوری اطاعات نیک آموز ارائه دهنده آموزشی های ب<br>های موش نجاری، خدمات بانک اطالعاتی ریکاوری دیتا فعالی |                        |
|                                          | ورود/ليثنام                                                                                                    |                                                |                                                                                                    |                        |
|                                          |                                                                                                    |                                                |                                                                                                    |                        |

**nikamcoz;** 

شماره مقاله: ۹۰۱۳۱۱۸۱

 وارد کردن شماره تماس و دریافت کد ورود از سمت لحظه نگار: در این گام، باید در سایت لحظه نگار ثبت نام کنید. بهمنظور انجام این کار، روی دکمه ورود / ثبت نام کلیک کرده و شماره تلفن خود را وارد کنید. سپس دکمه «بفرست» را انتخاب کنید. به این ترتیب، پیامک کد ورود به تلفن همراه شما ارسال خواهد شد.

|                                 | itan dat 🔶 👘 testan                                                                                                    | الحظمنگار ا                                                                                                    |  |
|---------------------------------|----------------------------------------------------------------------------------------------------|----------------------------------------------------------------------------------------------------|--|
|                                 |                                                                                                    | آغاز مسیر شغلی به روایت دادهها                                                                                                    |  |
|                                 | <ul> <li>Alergonia - Materio Scinto</li> </ul>                                                                                                    | چپارشند ۲۲۰۲۵۲/۲۳ مفرده تولفت ایران ا دیکنند<br>برگزارگننده<br>برگزارگننده                                                                                                    |  |
|                                 | ، این دورداد نیار به دیورک دارد. انتیا با اینکاره اورود به مسالب کاریز<br>میکونه اینیا                                                                                                    | ا میک امور ۲۵<br>امرک این ایروز اطلاقات بیک آفور ایک در مداد آموزشی اور می مورنی مود را وارد کنید ۵۵ سالان برایش ایسال او مکتله<br>مان سوانی نداری اختلاف بیکاوری خط امیک م<br>مانیک ام                                                                                                    |  |
|                                 | principal Cargony                                                                                                    |                                                                                                    |  |
|                                 | ىقەنگار بىيغتر                                                                                                    | لحظه نگار مؤارف 🖂 ورود / ئيدنام يا پس                                                                                                    |  |
|                                 | ه البرمية المتعدد .                                                                                                    | توران شکال شیند معین باک ۳۰ مید و میکن از مراجع با کوکل ا                                                                                                    |  |
| اکر سوالی دارید از ما بیرسیدا × | ر بالمربق من المربق المربق ا<br>مربق المربق المربق | رامه بولاندان این ۲۰۰۱ ۲۰۰<br>(۱۳۵۷ میلان)<br>(۱۳۵۷ میلان)<br>(۱۳۵۷ میلان)<br>(۱۳۵۷ میلان)<br>(۱۳۵۷ میلان)<br>(۱۳۵۷ میلان)<br>(۱۳۵۷ میلان)<br>(۱۳۵۷ میلان)<br>(۱۳۵۷ میلان)<br>(۱۳۵۷ میلار)<br>(۱۳۵۷ میلار)<br>(۱۳۵۹ میلار)<br>(۱۳۵۹ میلار)<br>(۱۳۵۹ میلار)<br>(۱۳۵۹ میلار)<br>(۱۳۵۹ میلار)<br>(۱۳۵۹ میلار)<br>(۱۳۹۹ میلار)<br>(۱۳۹۹ میلار)) |  |

ورود به صفحه پخش زنده: اگر همه مراحل بهدرستی انجام شده باشند، در نهایت، یک صفحه مشابه تصویر
 زیر خواهید دید. این صفحه بیانگر ثبت نام و ورود موفقیت آمیز شما به وبکست مورد نظرتان است.

|                                                                                                    | D     |                       | 🕑 لحظەنگار                                                 |
|----------------------------------------------------------------------------------------------------|-------|-----------------------|------------------------------------------------------------|
| شما به وبگست وارد شدید.                                                                                                    | Usa   | ,<br>L                | ()<br>Status                                               |
|                                                                                                    |       | ایت دادهها            | آغاز مسیر شغلی به رو<br>شروع ۴ روربند <mark>درتینده</mark> |
|                                                                                                    | 1     | بسی و اجرای پروژه     | آموزش برنامه نوب                                           |
|                                                                                                    | ، شما | > در سایت             | ی اشتراکگذاری                                              |
| Alfan could li                                                                                                    |       | گزارش                 |                                                            |
| ۳۴ ډور : ۱۹ سامت ۲۹ د قلیفه: ۷۵ تانیه<br>۱۳۵۰ په ۱۹ سامت ۲۹ د قلیفه: ۷۵ تانیه<br>۱۸۵۱ په ۱۹۵۰ په ۱۹۵۰ په ۱۹۵۰ په ۱۹۹۰ په ۱۹۹۰ په ۱۹۹۰ په ۱۹۹۰ په ۱۹۹۰ په ۱۹۹ | 3     | ا استفاده ا دریم کموم | تماس با پندتینانی - شرایه                                  |
|                                                                                                    |       |                       |                                                            |
|                                                                                                    |       |                       |                                                            |
|                                                                                                    |       |                       |                                                            |

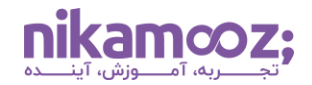

شماره مقاله: ۹۰۱۳۱۱۸۱

#### نکات پایانی

- در صورتی که در روند ثبت نام و مشاهده وبکست با هرگونه مشکل مواجه شدید، کافی است با شماره
   ۲۱۰۹۱۰۹۱۰۹۰ داخلی ۲ تماس بگیرید تا تیم پشتیبانی با دقت و حوصله به سؤالات شما پاسخ دهند.
  - مشابه تصویر زیر، میتوانید بهراحتی تنظیمات مربوط به صدا و کیفیت ویدئو را تغییر دهید.

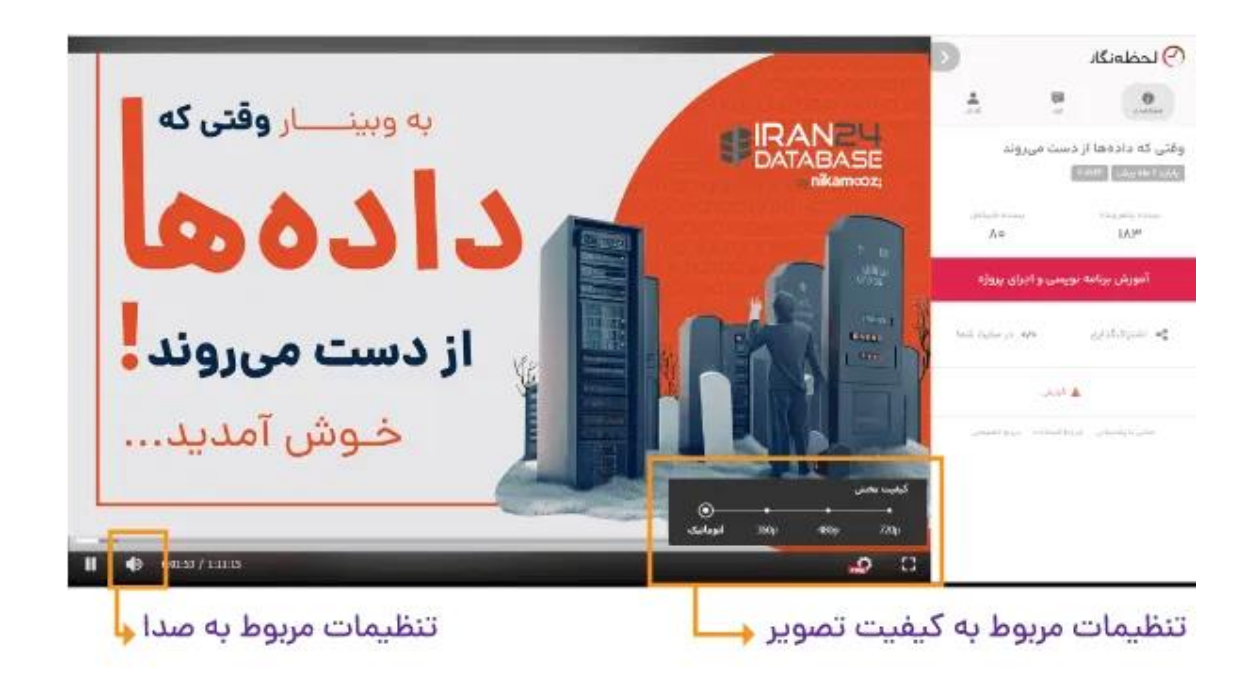